## Come effettuare il versamento:

- Entrare nel sito pagoinrete
  <u>https://www.istruzione.it/pagoinrete/accedere.html</u>
- Digitare Accedi (con SPID o Credenziali personali)
- Digitare l'icona (VAI PAGO IN RETE SCUOLE)
- Digitare l'icona (VERSAMENTI VOLONTARI)
- Inserire nel menu a tendina REGIONE (PIEMONTE) Provincia (Biella) Comune (Biella)
- Inserire nel menu a tendina CODICE MECCANOGRAFICO (BIIS00700C)
- Selezionare IIS GAE AULENTI digitare azioni
- Scegliere il versamento del proprio indirizzo ed eventualmente modificare la cifra del versamento da eseguire.